1

## 1 Instalace certifikátu v Internet Exploreru

V sekci Soubory ke stažení, v položce Certifikáty ke stažení, klikneme na Certifikát.

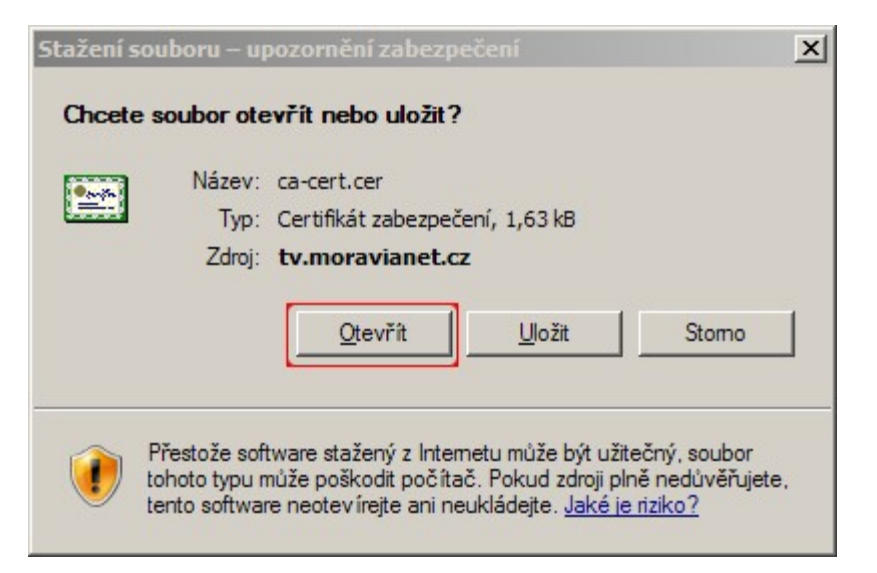

#### Zvolíme Otevřít.

| Certifikát                                                                                                    | × |
|----------------------------------------------------------------------------------------------------|---|
| Obecné Podrobnosti Cesta k certifikátu                                                                                                    | 1 |
| Informace o certifikátu                                                                                                    |   |
| Certifikát kořenového úřadu není důvěryhodný. Má-li<br>být považován za důvěryhodný, nainstalujte tento<br>certifikát do úložiště důvěryhodných kořenových<br>certifikačních úřadů. |   |
| Vystaveno pre Czechbone CA                                                                                                    |   |
| Vystavitel: Czechbone CA                                                                                                    |   |
| Platnost od 8.7.2008 do 6.7.2018                                                                                                    |   |
| Nainstalovat certifikát Prohlášení vystavitele                                                                                                    |   |
| OK                                                                                                    |   |

Zvolíme Nainstalovat certifikát.

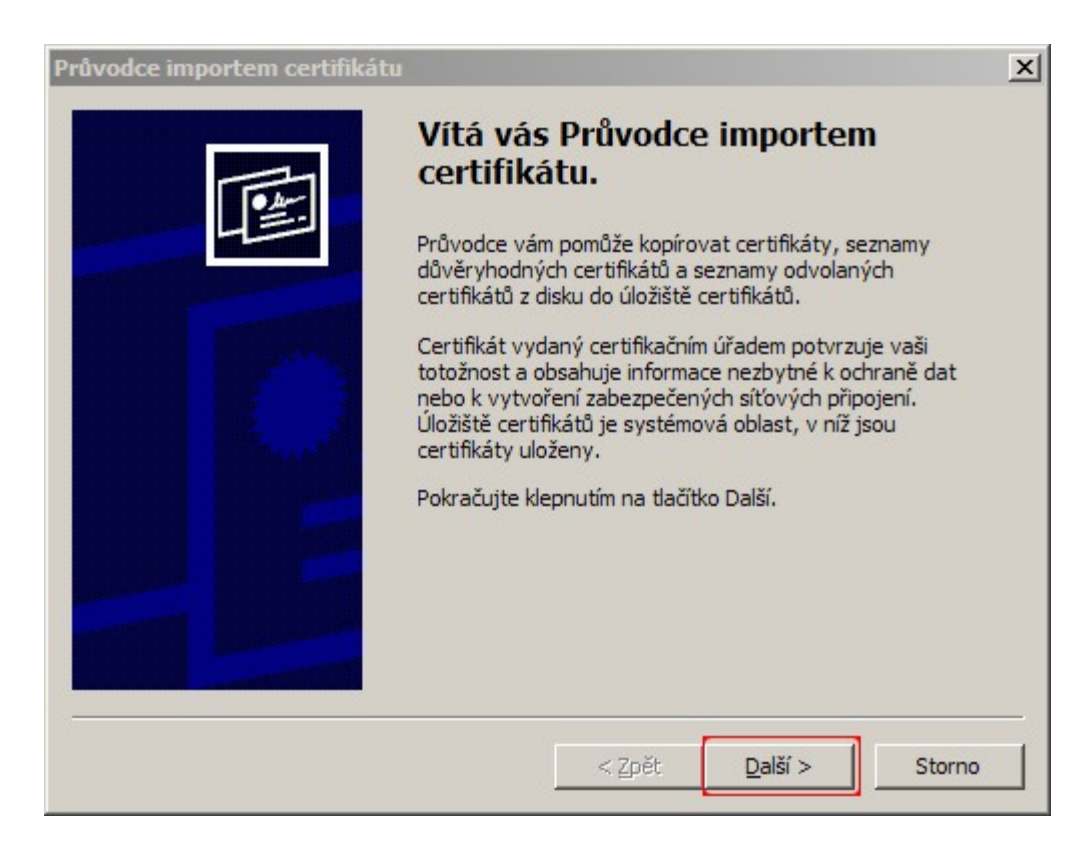

### Zvolíme volbu Další.

| vodce i  | nportem certifikátu                                                                             |
|----------|-------------------------------------------------------------------------------------------------|
| Úložiště | é certifikátů                                                                                   |
| Úloži    | ště certifikátů jsou oblasti systému, kde jsou uloženy certifikáty.                             |
| Syst     | ém Windows může automaticky vybrat úložiště certifikátů, nebo můžete zadat<br>tění certifikátu. |
| C        | 🗋 Automaticky vybrat úložiště certifikátů na základě typu certifikátu                           |
| 0        | Všechny certifikáty umístit v následujícím úložišti                                             |
|          | Úložiště certifikátů:                                                                           |
|          | Procházet                                                                                       |
|          |                                                                                                 |
|          |                                                                                                 |
|          |                                                                                                 |
|          |                                                                                                 |
|          |                                                                                                 |
|          | < <u>Z</u> pět <u>D</u> alší > Storno                                                           |

Vybereme volbu Všechny certifikáty umístit v následujícím úložišti a zvolíme Procházet.

| Vybrat úložiště certifikátů 🛛 🙎 🗙                  |
|----------------------------------------------------|
| Vyberte úložiště certifikátů, které chcete použít. |
|                                                    |
| 📄 🛄 Osobní 🔺                                       |
| Důvěryhodné kořenové certifikační úřady            |
| Důvěryhodnost v rámci rozlehlé sítě                |
| Zprostředkující certifikační úřady                 |
| Důvěryhodný vydavatel                              |
| Nedůvěrvhodné certifikáty                          |
|                                                    |
| Zobrazit fyzická úložiště                          |
| OK Storno                                          |

Vybereme položku Důvěryhodné kořenové certifikační úřady a potvrdíme OK.

| vodce in        | nportem certifikátu                                                                           |
|-----------------|-----------------------------------------------------------------------------------------------|
| Úložiště        | certifikátů                                                                                   |
| Úložiš          | tě certifikátů jsou oblasti systému, kde jsou uloženy certifikáty.                            |
| Systé<br>umísti | m Windows může automaticky vybrat úložiště certifikátů, nebo můžete zadat<br>ění certifikátu. |
| С               | Automaticky vybrat úložiště certifikátů na základě typu certifikátu                           |
|                 | Všechny certifikáty umístit v následujícím úložišti                                           |
|                 | Úložiště certifikátů:                                                                         |
|                 | Důvěryhodné kořenové certifikační úřady Procházet                                             |
|                 |                                                                                               |
|                 |                                                                                               |
|                 |                                                                                               |
|                 |                                                                                               |
|                 |                                                                                               |
|                 |                                                                                               |
|                 | < Zpět Další > Storno                                                                         |
|                 |                                                                                               |

Zvolíme Další.

3

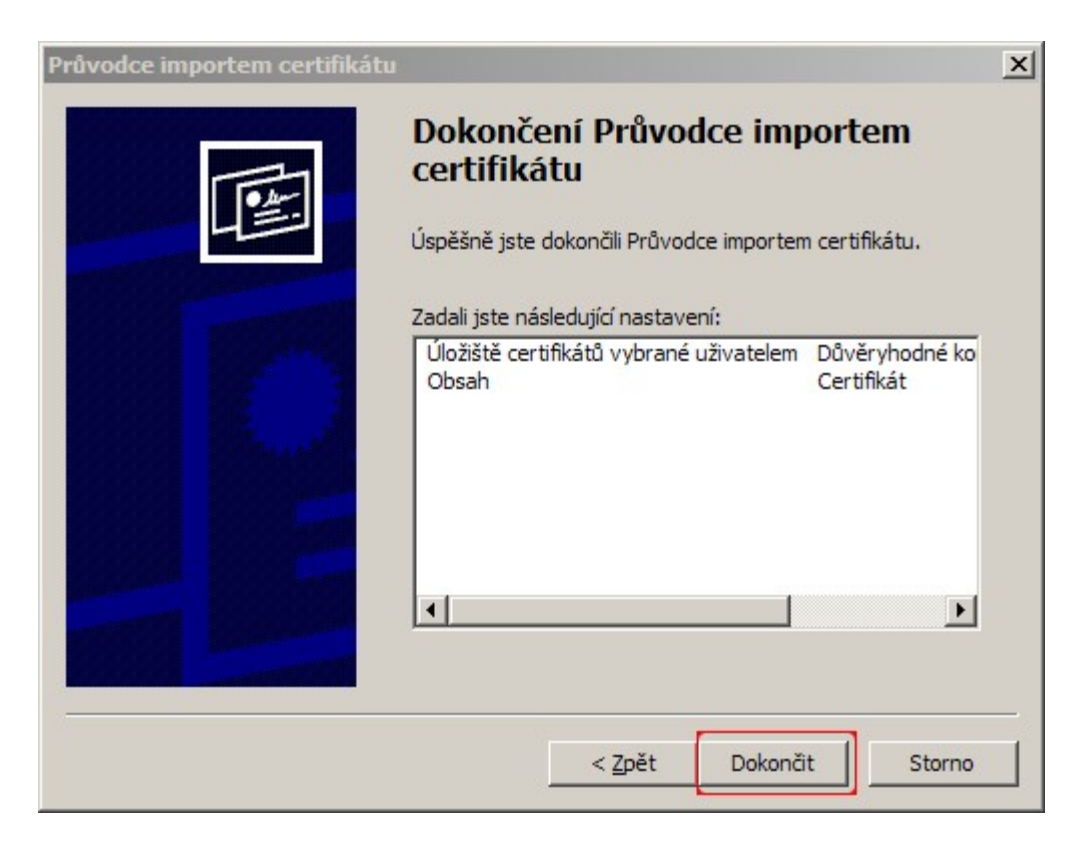

## Zvolíme Dokončit.

| Upozorně | iní zabezpečení                                                                                                    | $\times$ |  |
|----------|----------------------------------------------------------------------------------------------------|----------|--|
| 1        | Rozhodli jste se nainstalovat certifikát z certifikačního úřadu (CÚ), který vyžaduje:<br>Czechbone CA<br>Systém Windows neověřil, zda je certifikát pochází skutečně z Czechbone CA. Měli byste jeho původ potvrdit dotazem na Czechbone CA. Násle<br>Číslo vám při procesu pomůže:<br>Miniatura (sha1): C84EA 1D5 CDAA500B DF2A0FC5 CF4A4728 C26720E6 |          |  |
|          | Upozornění:<br>Jestliže nainstalujete tento kořenový certifikát, bude systém Windows automaticky důvěřovat všem certifikátům vydaným tímto certifikačním úřaden<br>Instalace certifikátu s nepotvrzenou miniaturou představuje bezpečnostní riziko. Klepnutím na tlačítko Ano toto riziko uznáváte.<br>Chcete tento certifikát nainstalovat?           | n.       |  |

#### Zvolíme Ano.

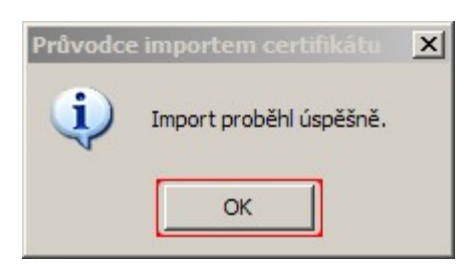

Potvrdíme OK.

| Certifikát                                                                                                    | <u>'</u> × |
|----------------------------------------------------------------------------------------------------|------------|
| Obecné Podrobnosti Cesta k certifikátu                                                                                                    |            |
| Informace o certifikátu                                                                                                    |            |
| Certifikát kořenového úřadu není důvěryhodný. Má-li<br>být považován za důvěryhodný, nainstalujte tento<br>certifikát do úložiště důvěryhodných kořenových<br>certifikačních úřadů. |            |
| Vystaveno pre Czechbone CA                                                                                                    |            |
| Vystavitel: Czechbone CA                                                                                                    |            |
| Platnost od 8.7.2008 do 6.7.2018                                                                                                    |            |
| Nainstalovat certifikát Prohlášení vystavitele                                                                                                    |            |
| OK                                                                                                    |            |

Potvrdíme OK. Tím je Certifikát nainstalovaný.

# 2 Instalace certifikátu v Mozilla Firefox

V sekci Soubory ke stažení, v položce Certifikáty ke stažení, klikneme na Certifikát.

| Stažení certifikátu                                                                                                    | × |
|----------------------------------------------------------------------------------------------------|---|
| Byli jste požádáni o uznání nové Certifikační Autority (CA).                                                                             |   |
| Chcete uznat "Czechbone CA" pro následující účely?                                                                                       |   |
| ✓ Uznat tuto CA pro identifikaci serverů.                                                                                                |   |
| Uznat tuto CA pro identifikaci uživatelů pošty.                                                                                          | 1 |
| Uznat tuto CA pro identifikaci výrobců software.                                                                                         |   |
| Před uznáním této CA, a to pro jakýkoliv účel, byste měli prozkoumat její certifikát, její pravidla a<br>podmínky (pokud jsou dostupné). |   |
| Zobrazit Zobrazit certifikát CA                                                                                                    |   |
| OK Zrušit                                                                                                    |   |

Vybereme možnost Uznat tuto CA pro identifikaci serverů a potvrdíme OK.

5